Web振替のとり方 PC・スマートフォン

Web振替URL https://www1.nesty-gcloud.net/kanachu-school/

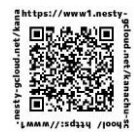

| Web振替利用登録                                                                                                    | 会員出席予定から振替をおこなう                                                                                                    | 開講レッスンから振替をおこなう                                                                                                    | その他                                                                                        |
|----------------------------------------------------------------------------------------------------|----------------------------------------------------------------------------------------------------|----------------------------------------------------------------------------------------------------|--------------------------------------------------------------------------------------------|
| <ol> <li>①振替予約のWebサイトを起動すると、ログイン画面が表示されます。</li> <li>ログイン</li> <li>ロクイン</li> <li>ロタイン</li> <li>ロタイン</li></ol> | <ul> <li>①受講カレンダーから振替元となるレッスンを<br/>選択します。</li> <li>②受講内容画面にて「振替」ボタンをクリック<br/>します。</li> </ul>                                                                                                    | <ul> <li>①空き状況検索画面から受講したいレッスンを<br/>選択します。</li> <li>②クリックしたコースの空き状況内容が表示されますので、「振替」ボタンをクリックします。</li> </ul>                                                                                                    | ●お休みの取り方<br>受講カレンダーからお休みされるレッ<br>スンを選択し、受講内容画面にて「お<br>休み」ボタンをクリックしてください。                   |
| (2)「初めてのご利用の方はこちら」をクリック                                                                                                    | E E F E E<br>E<br>E<br>E<br>E<br>E<br>E<br>E<br>E<br>E<br>E<br>E<br>E<br>E                                                                                                    | Participation     Participation       Participation     Participation     Participation     Participation       Participation     Participation     Partindocument       Participation | ●振替の有効期限は3ヶ月先まででが、<br>振替予約は当月の登録となります。<br>翌々月に振替予定の方は、先にお休み<br>を入れて頂き、当月に改めて振替の登録をお願い致します。 |
| し、会員番号・メールアドレス・生年月日・パ<br>スワードを登録します。                                                                                                    | ③空き状況検索画面が表示されますので、振替<br>先のレッスンをクリックします。<br>④クリックしたコースの空き状況内容が表示さ<br>れますので「振替」ボタンをクリックします。                                                                                                    |                                                                                                    | <お休みについて><br>●お休みされる場合は、スクール開始<br>1分前までWEBにて登録してくださ<br>い。<br>※お休みの取消しもWEBでできます。            |
|                                                                                                    | Control     Control     Control     Control     Control       Control     Control     Control     Control     Control       Control     Control     Control     Control     Control     Cont | ますので、振替元とする<br>コースの「選択」ボタン<br>をクリックします。                                                                                                    | <お振替について><br>●振替の受付は毎月1日開始です。<br>●WEB振替の取得はレッスン前日<br>23:59までにお願いします。                       |
| ワードを入力して「ログイン」をクリックしま<br>す。ログインすると現在の受講状況が表示され<br>る画面が開きます。                                                                                                    | Name     Name     Name       Name     Name     SENE       Name     Name     SENE       Name     Name     Name       Name     Name     Name       Name     Name     Name       Name     Name     Name       Name     Name     Name       Name     Name     Name       Name     Name     Name       Name     Name     Name       Name     Name     Name       Name     Name     Name       Name     Name     Name       Name     Name     Name       Name     Name     Name                                                                                                    |                                                                                                    | ●振替回数は、お休みされた日数分<br>お取りできます。<br>注;期日を超えた場合はお取りできま<br>せんのでご注意ください。                          |
| 10000         49733 (202)           10000         49733 (202)           10000         49733 (202)           10000         49733 (202)           10000         49733 (202)           10000         49733 (202)           10000         49733 (202)           10000         49733 (202)           10000         49733 (202)           10000         49733 (202)           10000         49733 (202)           10000         49733 (202)           10000         49733 (202)           10000         49733 (202)           10000         49733 (202)           10000         49733 (202)           10000         49733 (202)           10000         49733 (202)           10000         49733 (202)           10000         49733 (202)           10000         49733 (202)           10000         49733 (202)           10000         49733 (202)           10000         49733 (202)           10000         49733 (202)           10000         49733 (202)           10000         49733 (202)           10000         49733 (202)           10000         49733 (202)<                                                                                                    | name and an an an an an an an an an an an an an                                                                                                    | ④確認画面が表示されますので、内容を確認の<br>上、「実行」ボタンをクリックすると振替処理<br>完了です。                                                                                                    | ●WEB振替の修正(振替)は可能<br>です。                                                                    |
|                                                                                                    | ⑤確認画面が表示されますので、内容を確認の<br>上、「実行」ボタンをクリックすると振替処理<br>完了です。                                                                                                    |                                                                                                    | ●当月に限り、前もっての振替が可能<br>です。                                                                   |